# **Open your Star**

#### Set you com port to Com2, 115200

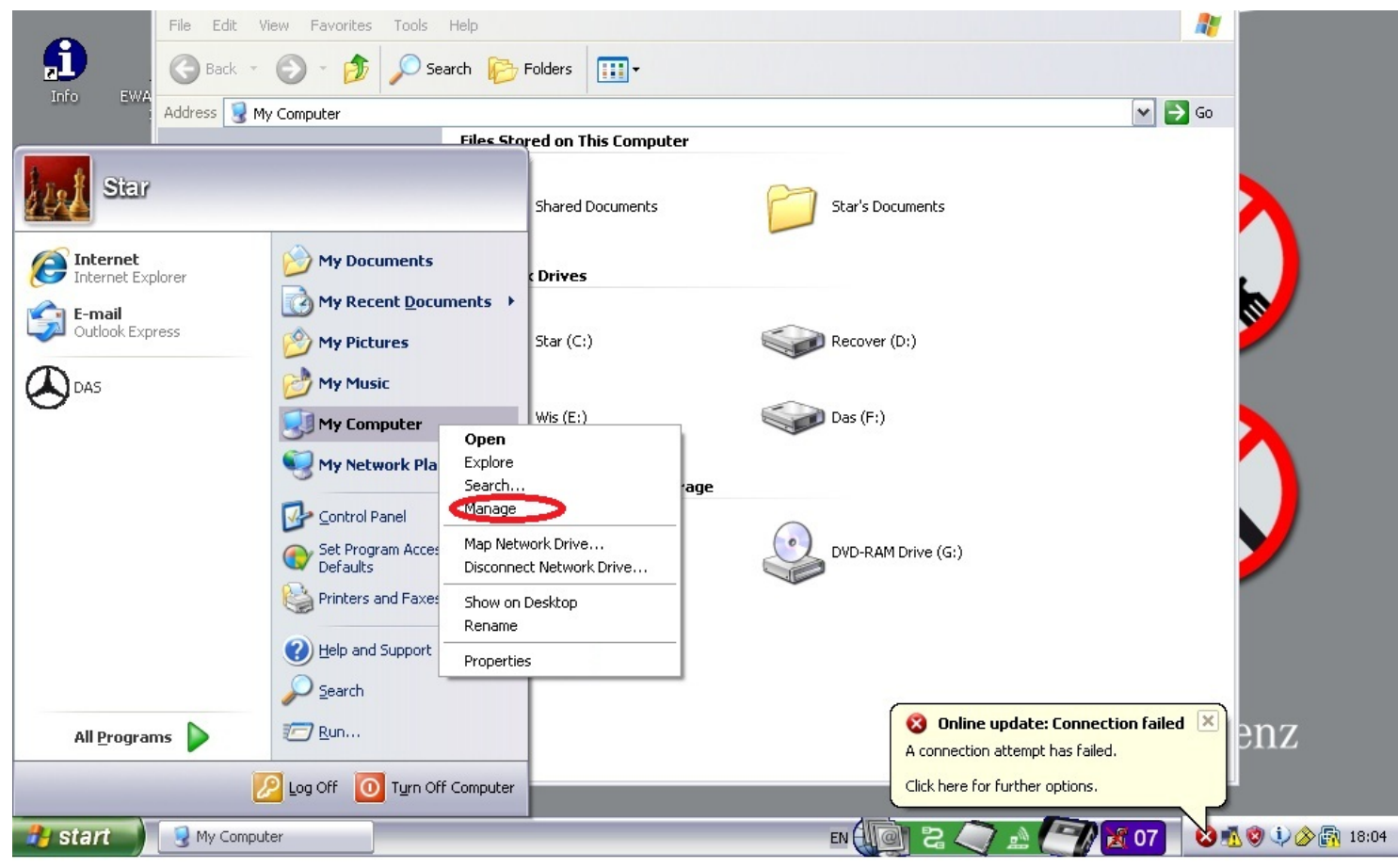

| System Properties                                                                                                    | Communications Port (COM2) Properties                                                                                                    |
|----------------------------------------------------------------------------------------------------|----------------------------------------------------------------------------------------------------|
| System Restore Automatic Updates Rem<br>General Computer Name Hardware Adva                                                                                                    | note File Action View Help General Port Settings Driver Details Resources                                                                                                    |
| Device Manager         The Device Manager lists all the hardware devices installed on your computer. Use the Device Manager to change the properties of any device.         Device Manager         Drivers         Driver Signing lets you make sure that installed drivers are compatible with Windows. Windows Update lets you set up how Windows connects to Windows Update for drivers. | Bits per second 115200<br>Bits per second 115200<br>Bits per second 115200<br>Data bits: 8<br>Disk drives<br>Disk drives<br>Disk drive |
| Driver Signing         Windows Update           Hardware Profiles         Hardware profiles provide a way for you to set up and store                                                                                                    | Advanced Settings for COM2  Network adapters  Advanced Settings for COM2                                                                                                    |
| dirrerent nardware configurations.                                                                                                    | Use FIFO buffers (requires 16550 compatible UART)  Select lower settings to correct connection problems.  Select higher settings for faster performance.  Cancel  Defaults                                                                                                    |
| Details V                                                                                                    | Receive Buffer: Low (1)                                                                                                    |
| Star Browser                                                                                                    | COM Port Number:                                                                                                    |

### **Open the EPC\_Net**

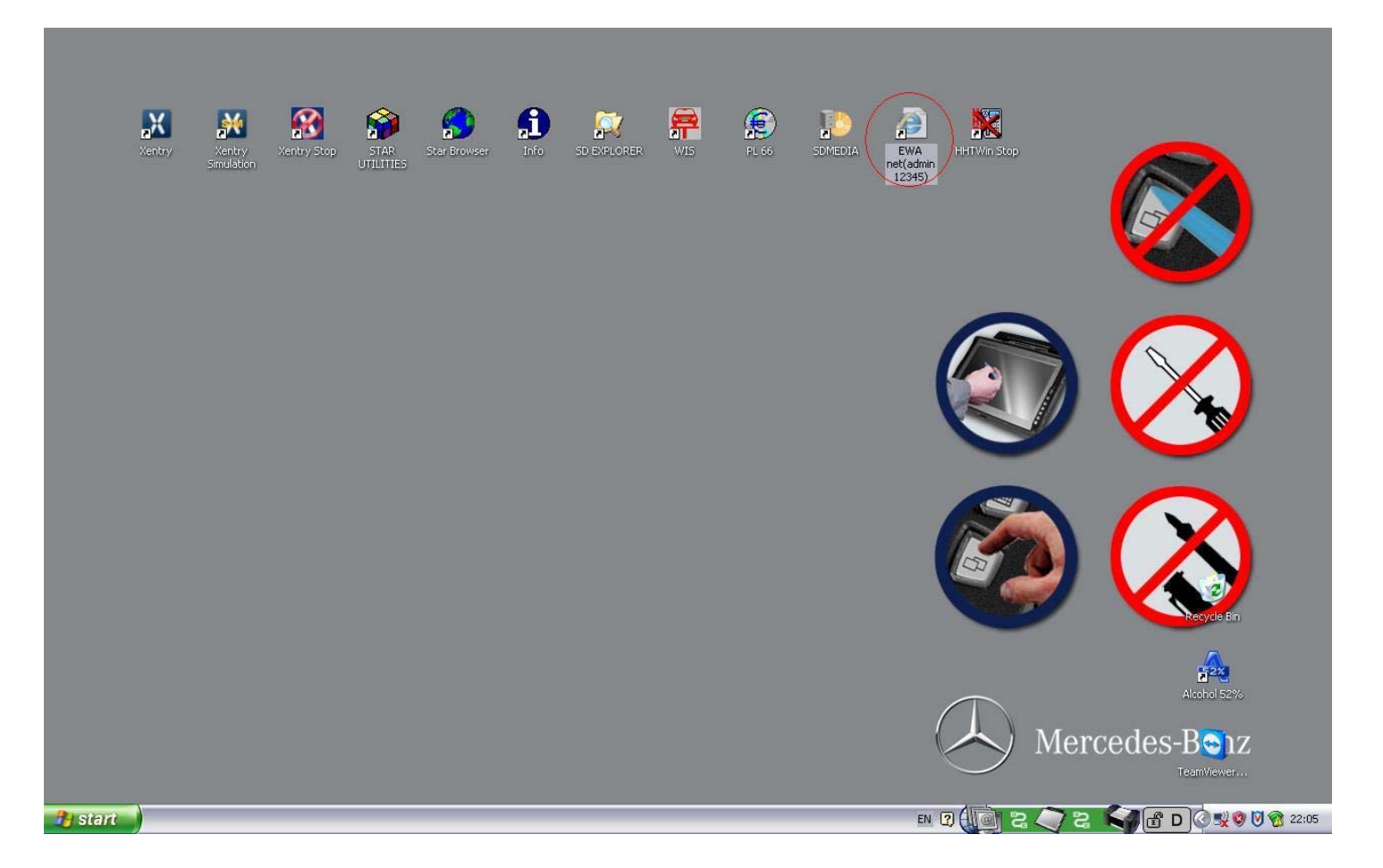

## User : admin passwd: 12345

| 🥔 EWA login - Windows Internet Explorer                                                                                                    |                                                         |
|----------------------------------------------------------------------------------------------------|---------------------------------------------------------|
| 🚱 🗢 🚱 🗶 🔊 http://localhost:9000/EWA-net/Login/trySSO.do                                                                                                    | × >                                                     |
| 🚖 Favorites 🛛 👍 🙋 Get More Add-ons 🔹                                                                                                    |                                                         |
| EWA login                                                                                                    | 🏠 Home 💌 🖶 Print 💌                                      |
| Mercedes-Benz                                                                                                    | EPC, WIS/ASRA                                           |
| System check  Supported version of Java Webstart found. Supported version of Internet Explorer found. Supported version of Windows found. EPC, WIS/ASRA is completely supported. Additional functionalities are available User: Password: Log in | e under Download.<br>admin<br>•••••<br>Forgot password? |

### Click "Server"

| 🥖 Welcome to EWA - Windows                                                                                                    | s Internet Explorer                                                                       | _ 2              | X   |
|----------------------------------------------------------------------------------------------------|-------------------------------------------------------------------------------------------|------------------|-----|
| 🚱 🗢 😽 🗙 🙋 http://l                                                                                                    | localhost:9000/EWA-net/Login/start.do;jsessionid=1DEF1DD7898860109469DEE1A30878D4.server1 |                  | >   |
| 🚖 Favorites 🛛 👍 🙋 Get Mo                                                                                                    | re Add-ons 🔹                                                                              |                  |     |
| Come to EWA                                                                                                    |                                                                                           | 🟠 Home 🔻 🖶 Print | •   |
| Mercedes-E                                                                                                    | Penz<br>Prizations is invalid. Please check the access authorizations.                    | EPC, WIS/ASRA    |     |
| الم                                                                                                    | Programs                                                                                  |                  |     |
| <ul> <li>My profile</li> <li>Basic preferences</li> <li>Advanced preferences</li> <li>Received messages</li> <li>Sent messages</li> <li>Administration</li> </ul> | Feedback                                                                                  |                  | III |
| Server Workshop Group User Message Download                                                                                                    |                                                                                           |                  |     |

#### Click "Edit the access authorization"

| 🥖 Server - Windows Interne                                   | t Explorer                                                                         |                                                       | PX         |
|--------------------------------------------------------------|------------------------------------------------------------------------------------|-------------------------------------------------------|------------|
| 🔄 🗢 😽 🗙 🔊 http:                                              | // <b>localhost</b> :9000/EWA-net/Admin/servermanagement.do;jsessionid=1DEF1DD789E | B60109469DEE1A30B78D4.server1?menuid=servermanagement | <b>~</b> > |
| 🖕 Favorites 🛛 👍 🖉 Get M                                      | lore Add-ons 🔹                                                                     |                                                       |            |
| Server 6                                                     |                                                                                    | 🏠 Home 🔻 🛻 I                                          | Print 🝷    |
| One of the server access aut                                 | Benz<br>norizations is invalid. Please check the access authorizations.            | EPC, WIS/ASRA                                         | 4          |
| Recorams                                                     | Server                                                                             |                                                       |            |
| <ul> <li>My profile</li> <li>Basic preferences</li> </ul>    | ▶ Show management console                                                          |                                                       | ≡          |
| Advanced preferences                                         | ▶ Back up and restore user database                                                |                                                       |            |
| <ul> <li>Received messages</li> <li>Sent messages</li> </ul> | ▶ Import users, groups, workshops                                                  |                                                       |            |
| <ul> <li>Administration</li> <li>Server</li> </ul>           | ▶ Manage parts price list                                                          |                                                       |            |
| Workshop                                                     | Manage notes that are no longer referenced                                         |                                                       |            |
| > Group                                                      |                                                                                    |                                                       |            |
| > User                                                       | Display EPC statistics                                                             |                                                       |            |
| <ul> <li>Message</li> <li>Download</li> </ul>                | Display WIS/ASRA statistics                                                        |                                                       |            |
| E Decumentation                                              |                                                                                    |                                                       |            |

### Send us the Lan-ID , We will give you a new startkey, Paste the new startkey

| 🥖 Edit the access authoriza                                                                | ation - Windows Internet Explorer                                                                                              | _ 7 🛛           |
|--------------------------------------------------------------------------------------------|----------------------------------------------------------------------------------------------------|-----------------|
| 🕞 🕞 🔻 🗲 🗶 🔊 http                                                                           | p://localhost:9000/EWA-net/Admin/serverlicense.do; jsessionid=1DEF1DD789BB60109469DEE1A30B78D4.server1?menuid=servermanagement | <b>~</b> >      |
| 🚖 Favorites 🛛 👍 🖉 Get M                                                                    | : More Add-ons -                                                                                                    |                 |
| Edit the access authorization                                                              |                                                                                                    | ome 🔹 🖶 Print 🔹 |
| Mercedes<br>One of the server access aut                                                   | s-Benz EPC, WIS/A                                                                                                    | ASRA            |
| 2 Programs                                                                                 | Server<br>Edit the access authorization                                                                                        |                 |
| <ul> <li>My profile</li> <li>Basic preferences</li> </ul>                                  | Current MAC address (LAN-ID): 0000C297F0E63<br>EPC:                                                                            | =               |
| <ul> <li>Advanced preferences</li> <li>Received messages</li> <li>Sent messages</li> </ul> | StartKey TWF6-GGYU-SSPN-XBKB-R8EF-CUD6-T2HU-8ZNC-KBPG-YHU7-R8CU-RH5N<br>Valid:                                                 |                 |
| Administration                                                                             | WIS/ASRA:                                                                                                    |                 |
| Server     Workshop     Group     User     Message                                         | StartKey:       Valid:       Save Reset       Cancel                                                                           |                 |
| Download                                                                                   |                                                                                                    |                 |

### **Active xentry**

### **Open the StarUtilities**

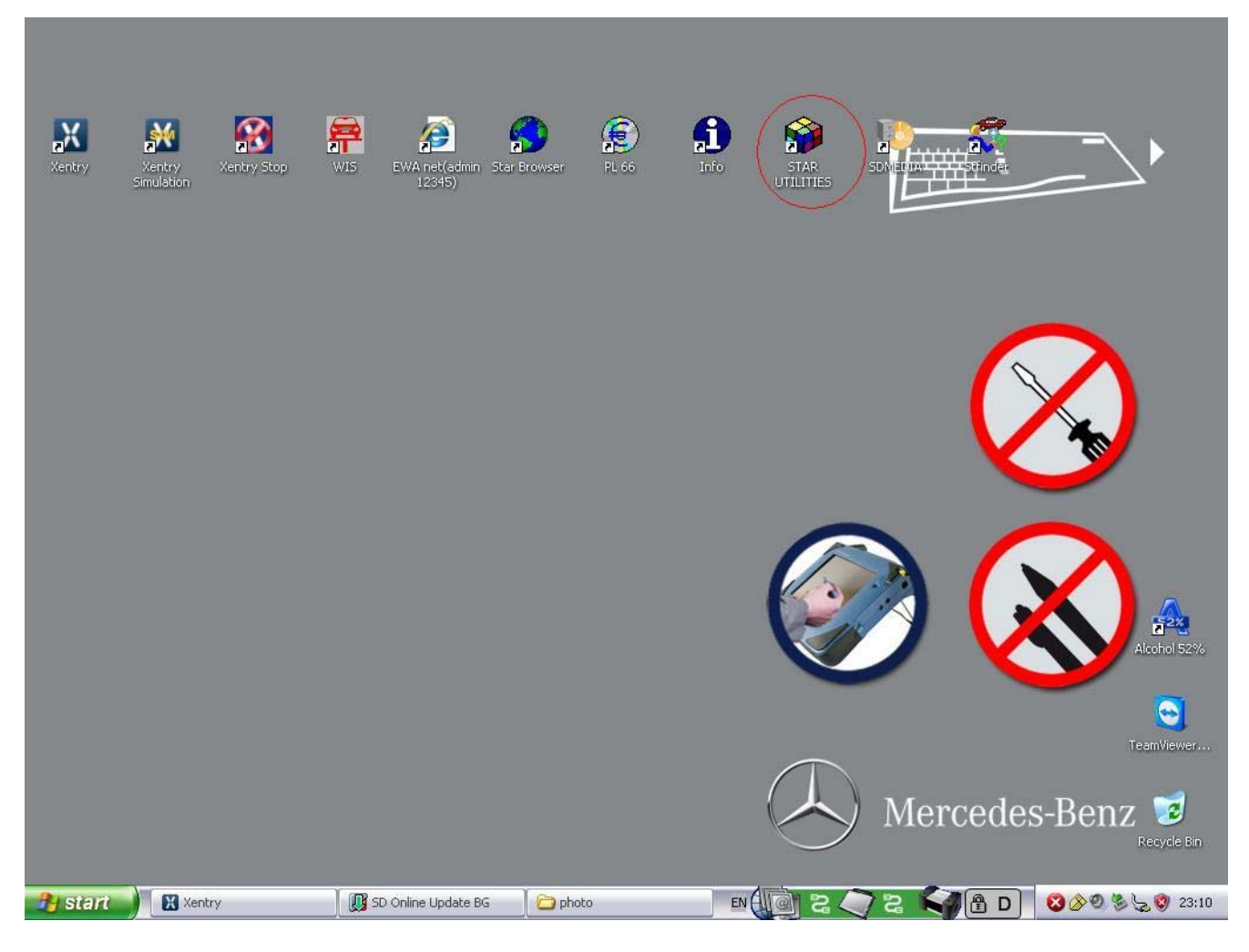

## Send us you Xentry HW-ID and App-ID

| 🝘 STAR Utilities                                                                                                    | _ 7 |
|----------------------------------------------------------------------------------------------------|-----|
| Programs Options Window                                                                                                    |     |
| STAR Pad     Version Information     StartKey manager     Self Diagnosis     Printer management     SDexplorer     Data transfer |     |
| 🖹 StartKey manager 🛛 🔀                                                                                                    |     |
| Application HW-ID Appli                                                                                                    |     |
| XENTRY Diagnostics 7695C96663BD 253                                                                                              |     |
| Start date Finish date                                                                                                    |     |
| 2009-01-01 2015-01-01                                                                                                    |     |
| StartKey                                                                                                    |     |
| vrds-jtsh-dd6j-kkq3-ldg9-a3hr-z9b6-lzmp-sbqk-th8h-3w6m-557c-ahnl-bxar-a7dt-evbt-crg3                                             |     |
|                                                                                                    |     |
| Load StartKey<br>(CD/USB) Load start key (online) Save Cancel                                                                    |     |
|                                                                                                    |     |
|                                                                                                    |     |
|                                                                                                    |     |
|                                                                                                    |     |
|                                                                                                    |     |
|                                                                                                    |     |

### We will give you the **new startkey**, Save the **new startkey**

| 😰 STAR Utilities                                                                                                    | - 2 × |
|----------------------------------------------------------------------------------------------------|-------|
| Programs Options Window                                                                                                    |       |
| Image: Start Read     Image: Start Key manager     Image: Start Key manager     Image: Start Key manag |       |
| A StartKey manager                                                                                                    |       |
| Application HW-ID AppID                                                                                                    |       |
| XENTRY Diagnostics 7695096663BD 253                                                                                                    |       |
| Start date Finish date                                                                                                    |       |
| 2009-01-01 2015-01-01                                                                                                    |       |
| StartKey                                                                                                    |       |
| SVRARKSJRFS5G4Q23RQT7EWSWHRKBPXJYCJ2WJUZKCKT56F98MB5TJ7BWRNW46SNXZN7VQB2                                                                                                    |       |
|                                                                                                    |       |
| Load StartKey<br>(cn/use) Load start key (online) Save Cancel                                                                                                    |       |
| Starlitik                                                                                                    |       |
|                                                                                                    |       |
| Save succestully                                                                                                    |       |
| ок                                                                                                    |       |
|                                                                                                    |       |
|                                                                                                    |       |

## Go to C:\Documents and Settings\All Users\Application Data\LicDir

| 🗀 LicDir                                   |                         |                                               |                                                                                                    |                     |        |
|--------------------------------------------|-------------------------|-----------------------------------------------|----------------------------------------------------------------------------------------------------|---------------------|--------|
| File Edit View Favorites                   | s Tools Help            |                                               |                                                                                                    |                     | 4      |
| 🔇 Back 🔹 🕥 🕤 🏂                             | Search 😥                | Folders                                       |                                                                                                    |                     |        |
| Address 🛅 C:\Documents and                 | d Settings\All Users\Ap | olication Data\LicDir                         |                                                                                                    |                     | 💌 🄁 Go |
| File and Folder Tasks                      | *                       | lan.id<br>ID File<br>I KB<br>BAK File<br>I KB | Lic_key<br>DAT File<br>1 KB<br>Scan for<br>Open W<br>Send To<br>Cut<br>Copy<br>Create S<br>Delete<br>Rename<br>Propertie | 2<br>Viruses<br>ith |        |
| My Computer     My Network Places  Details | *                       |                                               |                                                                                                    |                     |        |

## Set the lic\_key\_2.dat file properties to 'Read-only'

|                                                                                                    | A                            | Sim                                                       | <b>#</b>    | ø |         | <u></u> | Æ                                                                   | <b>1</b>                                                                                                    | )                      |        |
|----------------------------------------------------------------------------------------------------|------------------------------|-----------------------------------------------------------|-------------|---|---------|---------|---------------------------------------------------------------------|----------------------------------------------------------------------------------------------------|------------------------|--------|
| File Edit View Favorites  Back  C:\Documents and  File and Folder Tasks                                                                                                    | Tools<br>Sea<br>Settings\All | Help<br>rch 🅟 Folders<br>I Users\Application I<br>ID File | Data\LicDir |   | lic_key |         | lic_key_2 Pro                                                       | perties<br>hary<br>lic_key_2                                                                                 | Un                     | ? 🗙    |
| Rename this file     Move this file     Opy this file     Opy this file     Publish this file to the W     E-mail this file     Column this file     Column this file     Column this file | /eb                          | Ic-key.b<br>BAK File                                      | ak          |   | I KB    |         | Type of file:<br>Opens with:<br>Location:<br>Size:<br>Size on disk: | DAT File<br>Unknown application<br>C:\Documents and Settin<br>396 bytes (396 bytes)<br>4.00 KB (4,096 bytes) | Char<br>gs\All Users\A | nge    |
| Other Places  Application Data  My Documents  Shared Documents  My Computer  My Network Places                                                                                             | ۲                            |                                                           |             |   |         |         | Created:<br>Modified:<br>Accessed:<br>Attributes:                   | 01 October 2011, 20:47:<br>07 March 2012, 18:23:05<br>07 March 2012, 18:23:05                                | 36<br>n Ad             | vanced |
| Details                                                                                                    | *                            |                                                           |             |   |         |         |                                                                     | ОК                                                                                                    | Cancel                 | Apply  |

### Active DAS :

### **Open Xentry**

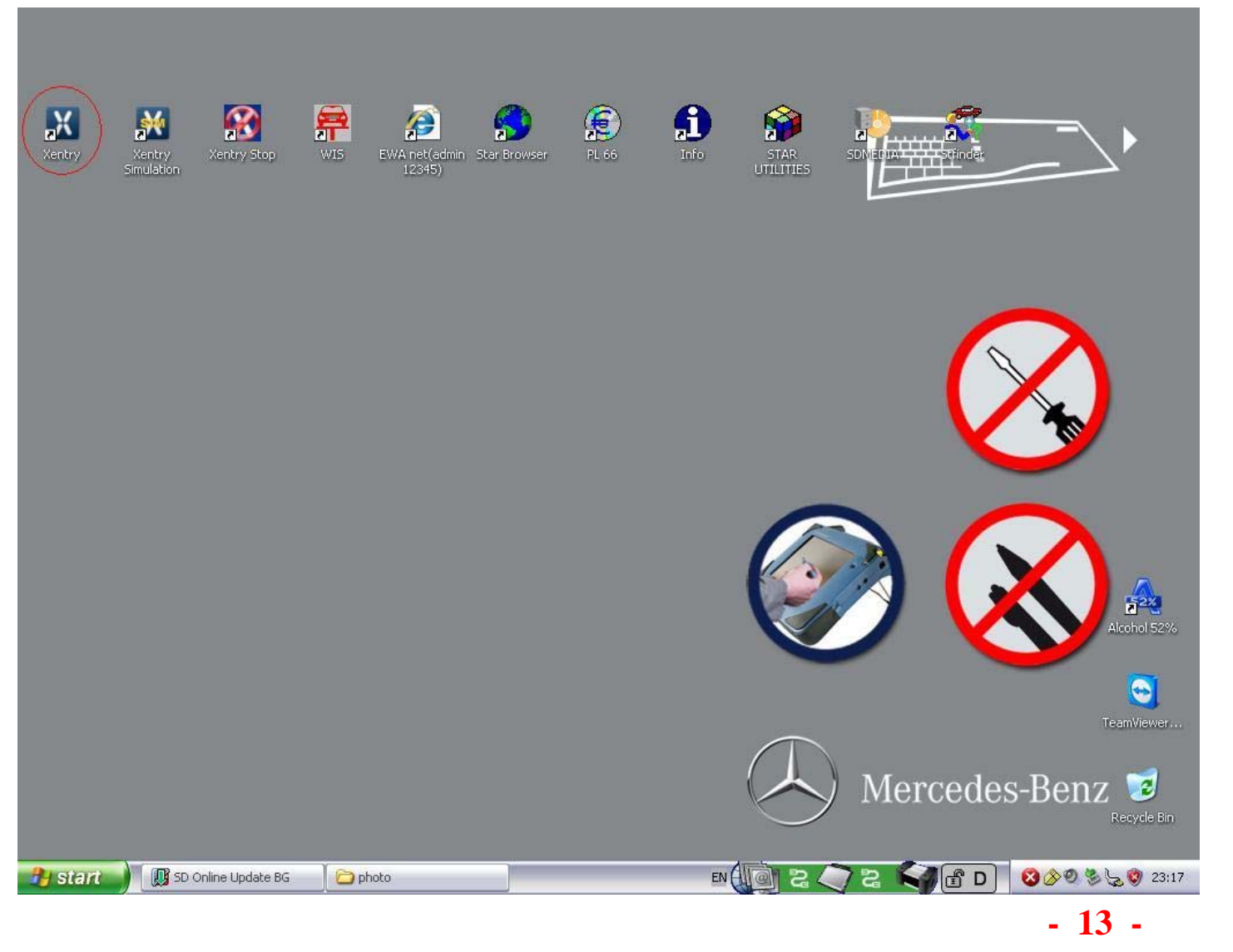

#### **Choose 221 model**

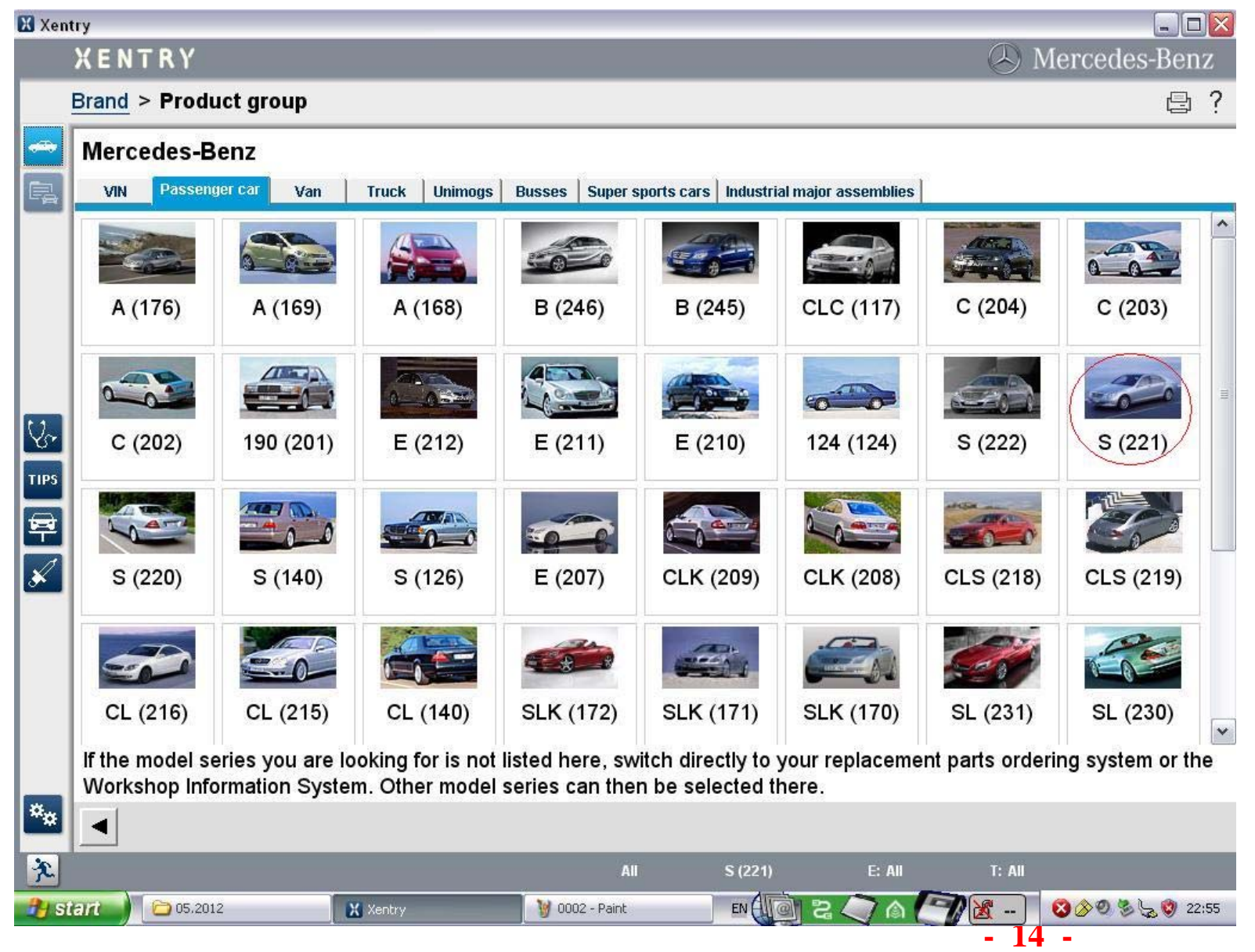

## **Click 'Diagnostic' button**

| 🔀 Xen | try                                           |                                           |                     |
|-------|-----------------------------------------------|-------------------------------------------|---------------------|
|       | XENTRY                                        |                                           | 🕭 Mercedes-Benz     |
|       | Brand > Product group > Vehicle               |                                           | ₿?                  |
|       | Model                                         |                                           |                     |
|       | Please select a vehicle model designation fro | m product group 'S (221)'.                |                     |
|       | You can now run Xentry Diagnostics or select  | more vehicle data for other applications. |                     |
|       | All                                           | 221.083 - S 350 BlueTEC 4MATIC            | 221.173 - S 500/550 |
|       | 221.003 - 250                                 | 221.084 - S 450 4MATIC                    | 221.174 - S 63 AMG  |
|       | 221.022 - 320/350                             | 221.086 - S 500/550 4MATIC                | 221.176 - S 600 Gu  |
|       | 221.026 - S 350 BlueTEC                       | 221.087 - S 350 4MATIC                    | 221.177 - S 63 AMG  |
| 6     | 221.028 - 420/450                             | 221.094 - S 500/550 4MATIC                | 221.179 - S 65 AMG  |
| Se    | 221.054 - S 280/300                           | 221.095 - S 400 HYBRID                    | 221.180 - S 320/350 |
| TIPS  | Centry Diagnostics                            | 221.103 - S 250 CDI L                     | 221.182 - S 350 4M  |
|       | 221.057 - S 350                               | 221.122 - S 320/350 CDI L                 | 221.183 - S 350 Blu |
| T     | 221.070 - S 450                               | 221.126 - S 350 BlueTEC L                 | 221.184 - S 450 4M  |
| ×     | 221.071 - S 500/550                           | 221.128 - S 420/450 CDI L                 | 221.186 - S 500 L / |
|       | 221.073 - S 500                               | 221.154 - S 280/300 L                     | 221.187 - S 350 4M  |
|       | 221.074 - S 63 AMG                            | 221.156 - S 350 L                         | 221.194 - S 500/550 |
|       | 221.077 - S 63 AMG                            | 221.157 - S 350 L                         | 221.195 - S 400 HY  |
|       | 221.080 - S 320 CDI 4MATIC, S 350 CDI 4MATIC  | 221.170 - S 450 L                         |                     |
|       | 221.082 - S 350 4MATIC                        | 221.171 - S 500/550 L                     |                     |
|       | < ]                                           |                                           | >                   |
| **    |                                               |                                           | Continue            |
| ×     |                                               | S (221)                                   |                     |
|       | art 📄 05.2012 🔀 Xentry 🔰                      | 0003 - Paint EN 🕼 🎖 🤍 🍙 🏹 🗎               | 🕻 🛛 🕺 🖉 🖉 🏷 🧐 22:55 |

- 15 -

## Send us the Fingerprint ID

| Xentry   | NTRY                              | Diagnost                                 | ics                                                            |                                  |                                |                                         |                           | Mercedes-B       | enz   |
|----------|-----------------------------------|------------------------------------------|----------------------------------------------------------------|----------------------------------|--------------------------------|-----------------------------------------|---------------------------|------------------|-------|
|          |                                   | 5                                        |                                                                |                                  |                                |                                         |                           |                  |       |
|          | e active<br>hange to<br>ted and i | diagnos<br>he Diagnosi<br>n order to clo | sis application<br>s Assistance System<br>pse Xentry, the Diag | Loading                          | S As<br>ation<br>ice system mu | SSISTANCE<br>ALT + TAB.<br>st be ended. | System.<br>Before a diffe | erent vehicle is | ~     |
| -        |                                   | Ke                                       | ey Required                                                    |                                  |                                |                                         |                           |                  |       |
| <u>*</u> |                                   |                                          | You will not be prompted a                                     | curity key. If you have<br>gain. | one, select OK to enter        | it. After entering a va                 | lid key,                  |                  |       |
| ×        |                                   |                                          |                                                                |                                  |                                |                                         |                           |                  |       |
| ×        |                                   |                                          |                                                                | All                              | S (221)                        | E: All                                  | T: All                    |                  | ~     |
| 🐴 start  | 05.20                             | 2                                        | Xentry                                                         | 🖉 🕖 Key Required                 |                                | ) 2 🥥 💧                                 | <b>M</b>                  | 0000000          | 22:54 |

| Xentry<br>XENTRY Diagnostics   |                                                                                                    | 🔍 Mercedes-Benz                                                        |
|--------------------------------|----------------------------------------------------------------------------------------------------|------------------------------------------------------------------------|
| <image/>                       | Enter Key         Enter the registration name and key below, exactly as given to you.         Hardware fingerprint         Varie:         Key:         OK         Cancel | stance System.         T + TAB. Before a different vehicle is e ended. |
| 🔧 start 🔵 🗁 05.2012 🛛 🔀 Xentry | 🖉 Enter Key 🔰 0001 - Paint 🛛 🖬 🕼                                                                                                    | 2 🧳 🛆 🏹 🗽 - 🛛 🛛 🖉 🖉 22:54                                              |

## We will give you the name and key

| 🔀 Xentry                                                                                                    |                                                                                                    |                                                                      |
|----------------------------------------------------------------------------------------------------|----------------------------------------------------------------------------------------------------|----------------------------------------------------------------------|
| XENTRY Diagnostics                                                                                                    |                                                                                                    | 🕓 Mercedes-Benz                                                      |
| Image: Contract of the product of the product of t | Enter Key<br>Enter the registration name and key below, exactly as given to<br>you.<br>Hardware fingerprint: 75F9-48A6<br>Name:<br>Rey:<br>EC43-D22C:F2ER:D28A<br>OK<br>Cancel | stance System.<br>T + TAB. Before a different vehicle is<br>e ended. |
|                                                                                                    | S (221)                                                                                                    |                                                                      |
| 🔧 start 刘 🗀 05.2012 🛛 🔀 Xentry                                                                                                    | 谢 0005 - Paint 🥂 Enter Key 🛛 🛛 🖉                                                                                                    | 2 🥥 🍙 🦳 🛣 🛛 🗞 🗞 🕲 22:56                                              |

Now everything is done!

Thanks.

Mark